# Literature searching using the Cochrane Library

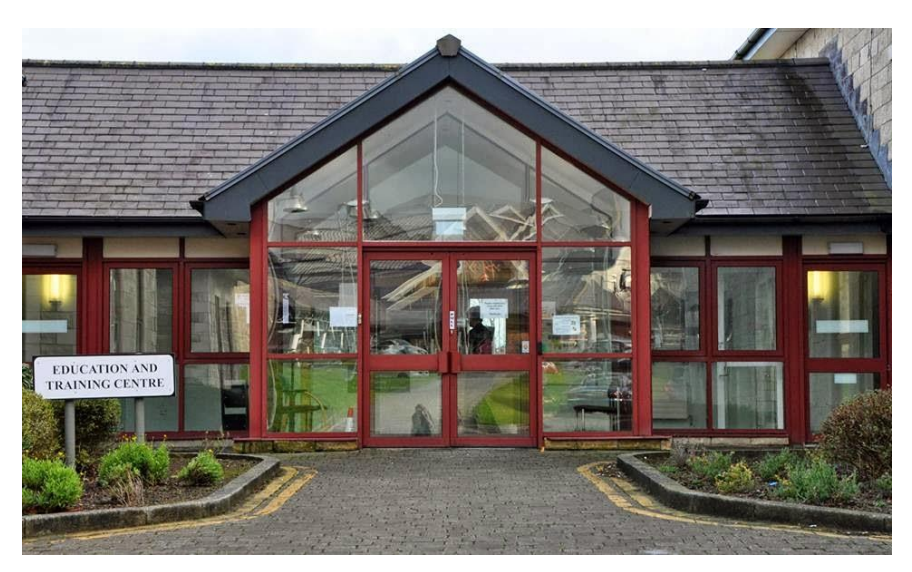

A Keyll Darree Library Guide

## What is Cochrane?

The Cochrane Library is available at <u>www.cochranelibrary.com</u>. Cochrane is the best single source of reliable clinical evidence. It will help you find reliable evidence about the effects of health care treatments. If you find a systematic review that answers your question, you will be saved the work of searching databases for journal literature, as well as all the reading involved. So it's worth looking at Cochrane first!

### **Contents:**

Databases Searching for information Simple search Advanced search MeSH search Saving records Search tips

#### Databases

The Cochrane Library consists of several databases:

- Cochrane Database of Systematic Reviews A systematic review identifies an intervention for a specific disease or other problem in health care, and determines whether or not this intervention works. To do this authors locate, appraise and synthesise evidence from as many relevant scientific studies as possible. They summarise conclusions about effectiveness, and provide a unique collation of the known evidence on a given topic, so that others can easily review the primary studies for any intervention. Systematic reviews differ from other types of review in that they adhere to a strict design in order to make them more comprehensive, thus minimising the chance of bias, and ensuring their reliability. Reviews are of two types: full reviews and protocols. Protocols provide an outline and proposed approach of the systematic review.
- **Central Register of Controlled Trials (CENTRAL)** this database includes details of published trials taken from bibliographic databases and other published resources. CENTRAL includes the title of the article, information on where it was published and, in many cases, the abstract.
- **Cochrane Clinical Answers (CCAs)** CCAs provide a readable, digestible, clinically-focused entry point to rigorous research from Cochrane Reviews. They are designed to be actionable and to inform point-of-care decision-making. Each CCA contains a clinical question, a short answer, and data for the outcomes from the Cochrane Review deemed most relevant to practising healthcare professionals, our target audience.

All the databases have their value, but the systematic reviews are especially useful for most people. When you search or browse, you search across all the databases at once.

### Searching for information

You can either browse or search to find relevant material in the Cochrane Library. Browsing is easy and gives you the opportunity to identify other areas that may be of interest.

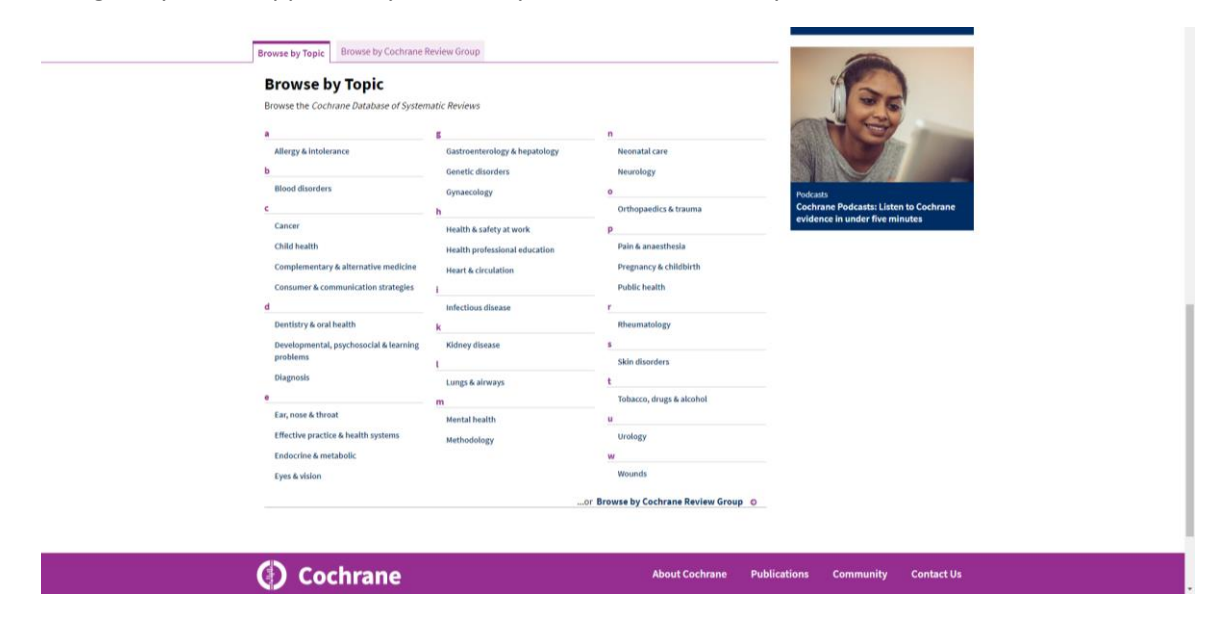

Click on the relevant subject area and it will bring up results relating to the topic and options to filter or search in reviews, protocols, trials etc.

| Cochrane<br>Library Trusted evid<br>Better healt  | ence.<br>Cichane.org@ ▲ Sign in<br>All Text ▼ • Q<br>h.<br>Birowce Advanced search                                                                                                    |  |
|---------------------------------------------------|----------------------------------------------------------------------------------------------------|--|
| Cochrane Reviews 👻 Trials 💌                       | Clinical Answers  About  Help                                                                                                    |  |
|                                                   |                                                                                                    |  |
| -14                                               | Cochrane Reviews         Cachrane Protocols         Trials         Editorials         Special collections         Clinical Answers         More           2453         1287152         122         24         1780         + |  |
| Fitter your results                               | Topics: Effective practice & health systems *                                                                                                    |  |
| Date 0                                            | 169 Cochrane Reviews matching on "" in All Text"                                                                                                    |  |
| Publication date                                  | Cochrane Database of Systematic Reviews                                                                                                    |  |
| The last 3 months                                 |                                                                                                    |  |
| The last 6 months 11                              | Select all (169) Export selected citation(s) Show all previews                                                                                                    |  |
| The last 9 months                                 | Order by Relevancy  Results per page 25                                                                                                    |  |
| The last year 21                                  | 1 Interventions to reduce emigration of health care professionals from low- and middle-income                                                                                                    |  |
| The last 2 years 42                               | Blanca Peñaloza, Tomas Pantoja, Gabriel Bastías, Cristian A Herrera, Gabriel Rada                                                                                                    |  |
| Custom Range:                                     | Show Preview - Intervention Review 7 September 2011                                                                                                    |  |
| to dd/mm/yyyy to dd/mm/yyyy Aysty Coar            | 2 Hospital at home: home-based end-of-life care<br>Sasha Shepperd, Daniela C. Gorçalvez-Bradley, Sharon E Straus, Bee Wee                                                                                                    |  |
| Status 0                                          | Show Preview * Intervention Review 18 February 2016 New Search Free access                                                                                                    |  |
| New search                                        | 3 General health checks in adults for reducing morbidity and mortality from disease                                                                                                    |  |
| Conclusions changed 10                            | Lasse T Krogsboll, Karsten Juhl Jorgensen, Christian Gronhoj Larsen, Peter C Gøtzsche                                                                                                    |  |
|                                                   | Show Preview   Intervention Review 17 October 2012                                                                                                    |  |
| Language 0                                        | 4 Nace modio interventiones effects on health convices utilization                                                                                                    |  |
| Français 116                                      | Roberto Grilli, Craig Ramsay, Silvia Minozzi                                                                                                    |  |
| Show 13 more -                                    | Show Preview - Intervention Review 21 January 2002                                                                                                    |  |
| Type         ①           Intervention         162 | 5 Preventing occupational stress in healthcare workers Jan H Rustalainen, Jas H Verbeik, Albert Narink, Consis Sera                                                                                                    |  |
| n 1                                               |                                                                                                    |  |

You can also browse the Cochrane review group to get a feel of subject areas covered.

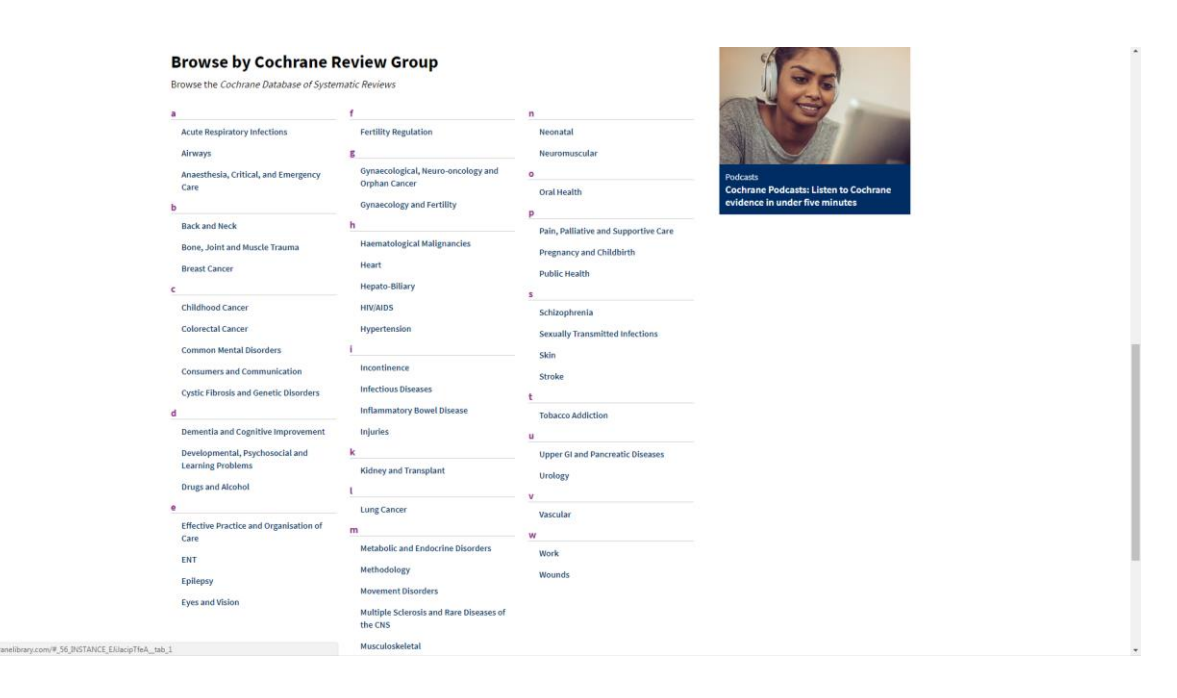

## Simple search

/

Use the search box at the top right of the screen. Enter "free-text" terms (i.e. words that you think of) and click on the magnifying glass. e.g. **diabetes and adult** 

| Cashwana | Tente la Marca      | English 🔹 Cochrane.org 🕑 🛔 Sign in            | A |
|----------|---------------------|-----------------------------------------------|---|
| Cochrane | Informed decisions. | Title Abstract Keyword 🗸 diabeles and adult 🔍 |   |
| Library  | Better health.      | Browse Advanced search                        |   |

This will then bring up a list of search results relating to the chosen key words. The Cochrane Reviews will come up first and you can select to review results in other databases such as Protocols and Trials.

| Filter your results           | Cochrane<br>141     | Reviews         Cochrane Protocols         Trials<br>27652         Editorials         Special collections         Clinical Answers         More           12 |
|-------------------------------|---------------------|----------------------------------------------------------------------------------------------------|
| Date 0                        | 141 Coc<br>Cochrane | hrane Reviews matching on 'diabetes and adult in Title Abstract Keyword'<br>Database of Systeman Reviews                                                     |
| Publication date              | Issue 9 of 2        | 2, September 2018                                                                                                    |
| The last 3 months 1           | Select              | all (141) Export selected citation(s) Show all previews                                                                                                    |
| The last 6 months 2           | Order by            | Relevancy 🔻 Results per page 25 🔻                                                                                                    |
| The last 9 months             | 1 🗎                 | Avurvedic treatments for diabetes mellitus                                                                                                    |
| The last year7                |                     | Kalpana Sridharan, Roshni Mohan, Sridharan Ramaratnam, Deepak Panneerselvam                                                                                  |
| The last 2 years              |                     | Show Preview - Intervention Review 7 December 2011                                                                                                    |
| Custom Range:                 | 2 🗎                 | Computer-based diabetes self-management interventions for adults with type 2 diabetes                                                                        |
| 🛗 dd/mm/yyyy to 🛗 dd/mm/yyyy  |                     | mellitus                                                                                                    |
| Apply Clear                   |                     | Kingshuk Pal, Sophie V Eastwood, Susan Michie, Andrew J Farmer, Maria L Barnard, Richard Peacock, Bindie Wood, Joni D<br>Inniss, Elizabeth Murray            |
| Status 0                      |                     | Show Preview * Intervention Review 28 March 2013 Free access                                                                                                 |
| New search                    | 3.0                 | Developerical interventions for diabates related distress in adults with type 2 diabates                                                                     |
| Conclusions changed 8         | 30                  | mellitus                                                                                                    |
|                               |                     | Boon How Chew, Rimke C Vos, Maria-Inti Metzendorf, Rob JPM Scholten, Guy EHM Rutten                                                                          |
| Language O                    |                     | Show Preview   Intervention Review 27 September 2017                                                                                                    |
| Español                       | 4.0                 | Orone therapy for treating foot ulcars in people with diabetes                                                                                               |
| Show 12 more 🔻                |                     | Jian Liu, Peng Zhang, Jing Tian, Lun Li, Jun Li, Jin Hui Tian, KeHu Yang                                                                                     |
| Type                          |                     | Show Preview   Intervention Review 27 October 2015 Free access                                                                                               |
| istrantia ita                 |                     |                                                                                                    |
| Intervention                  | 5                   | Self management interventions for type 2 diabetes in adult people with severe mental illness                                                                 |
| Diagnostic 1                  |                     | Rayney McDani, Nauneen Mulligan, Mark Raduau, Crinis Floud, Juna Jones, Alan Simpson                                                                         |
| Topics                        |                     | Show Preview - Intervention Review 21 April 2010 Free access                                                                                                 |
| + Endorrine & metabolic 51    | 6 🗐                 | Long-term non-pharmacological weight loss interventions for adults with type 2 diabetes                                                                      |
| + Childhealth                 |                     | mellitus                                                                                                    |
| Child health                  |                     | Susan L Norris, Xuanping Zhang, Alison Aveneli, Edward Gregg, Tamara Brown, Christopher H Schmid, Joseph Lau                                                 |
| + Complementary & alternative |                     | Show Preview * Intervention Review 20 April 2003                                                                                                    |

The left hand side gives you the option to filter further by date, status, language, type and topics.

Browse the results and click on the title to see the full-text. This is how your record will look. Click on view PDF and select **full** to retrieve the complete review.

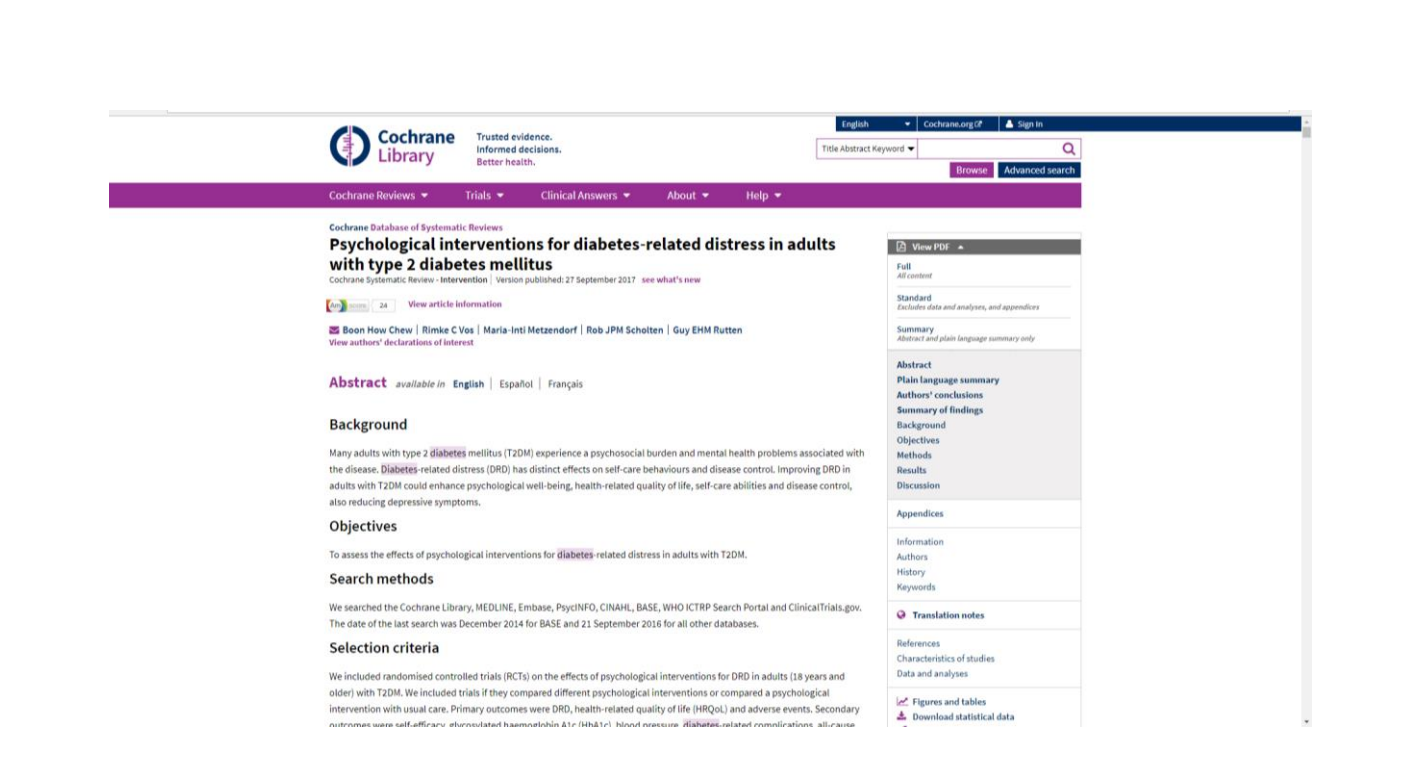

Below is the opening page of a review. Notice the size of the review – this one is 491 pages long! Always check before printing!

| $\leftarrow$ $\rightarrow$ $\mathbf{C}$ $\bigcirc$ file:///C:/Users/NPGBUTR/Downloads/Chew_et_al-2017-Cochrane | _Database_of_Systematic_Reviews.pdf                                                                                                    |   |     | ¢ |
|----------------------------------------------------------------------------------------------------|----------------------------------------------------------------------------------------------------|---|-----|---|
| /CT/CochraneCMS/TexRendering5/1755462.dvi                                                                      | 1 / 491                                                                                                    | c | 5 ± | ÷ |
|                                                                                                    | Cochrane<br>Library<br>Cetrane Database of Systematic Reviews                                                                                                    |   |     |   |
|                                                                                                    | Psychological interventions for diabetes-related distress in adults with type 2 diabetes mellitus (Review)                                                                                                    |   |     |   |
|                                                                                                    | Chew BH, Vos RC, Metzendorf MI, Scholten RJPM, Rutten GEHM                                                                                                    |   |     |   |
|                                                                                                    |                                                                                                    |   |     |   |
|                                                                                                    |                                                                                                    |   |     |   |
|                                                                                                    |                                                                                                    |   |     | 0 |
|                                                                                                    | Once Bits, You KC, Midzaedori ME, Schulten KEPR, Butter GDHM.<br>Psychological interventions for adulters and index distribution in adults with type 2 disbets melliters.<br><i>Control Intelline of System Reviews</i> 2012; Nixee F. Ark, No. C 2011448.<br>DOI: 10.3822/1463386.COEL1468.pab2. |   |     | Ð |
|                                                                                                    | www.cochrantBhrary.com                                                                                                    |   |     |   |

All reviews have the same style content. Notice the plain language summary – written with a straight forward approach.

| C I file///C:/Users/NPGBUTR/Downloads/Chew_et_al-2017-Coc | hrane_Database_of_Systematic_Reviews.pdf                                                                                                    |     |
|-----------------------------------------------------------|----------------------------------------------------------------------------------------------------|-----|
| CochraneCMS/TexRendering5/1755462.dvi                     | 2 / 491                                                                                                    | ¢ ± |
|                                                           | TABLE OF CONTENTS                                                                                                    |     |
|                                                           | HADER                                                                                                    |     |
|                                                           | Figure 3.         21           Figure 3.         22           Figure 3.         23           DUTINESCONCLUSIONS         23           AUTONESCONCLUSIONS         35           REPERTING         35           REPERTING         36           CHAMACTURENTS         35           DIMANDALISTICS OF STUDES         36           DIMANDALISTICS OF STUDES         36           DIMANDALISTICS OF STUDES         36           DIMANDALISTICS OF STUDES         36           DIMANDALISTICS OF STUDES         36           DIMANDALISTICS OF STUDES         37                                                                                                    |     |
|                                                           | Audopis 1.2. Comparison 1 Cognition focused terms usual care. Outcome 2 Dahren stand alterns total spress of<br>autoreturnin and approxib. The comparison of the comparison of t                                                                             |     |
|                                                           | Andrah, 13. Comprison 1 Cognition focused stream and care. Owners 9 TMAAL (with Speed of Harvertein<br>Mapping). Cognition focused stream and care. Owners 10 MAAL (with Speed of Harvertein<br>Andrah 13. Comprison 1 Cognition focused stream and care. Owners 10 MAAL (with age adaptorphi). 221<br>Andrah 13. Comprison 1 Cognition focused stream and care. Owners 11 Markal and annes (with type of<br>222<br>Andrah 13. Comprison 1 Cognition focused stream and care. Owners 11 Markal and annes (with type of<br>223<br>Andrah 13. Comprison 1 Cognition focused stream and care. Owners 12 Markal and annes (with type of<br>224)                                                                                                    |     |
|                                                           | Audyai 113. Comprison To Capations focused remain ward ann. Ocuroms 13 Marcuse monthly . 223<br>Audyai 114. Semponism 15 Capation focus of remain and cana Channes 14. Marcuse monthly from a pulspruge. 224<br>Audyai 21. Comprison 21 Capation focus of remain anticead and anite. Channes 11 Datatess studied datume took speed<br>and approximation and approximation approximation approximation approximati                                                                      |     |
|                                                           | udgrupp). 2023<br>Audyis 2: Comparison 2: Cognision focused versus enhanced unal care, Ostamer 4 Health-rifand quality at 22<br>Audyis 2: S. Comparison 7: Cognision focused versus enhanced and care. Ostamer 4 Health-rifand quality report<br>Audyis 2: S. Comparison 7: Cognision focused versus enhanced and care. Ostamer 5 MeF Healty enhances are<br>apprendent and the second versus enhances and care. Ostamer 5 MeF Healty enhances are<br>apprendent and the second versus enhances and care. Ostamer 5 MeF Healty enhances are<br>apprendent and the second versus enhances and care. Ostamer 5 MeF Healty enhances are<br>apprendent and the second versus enhances are apprendent and care. Ostamer 5 MeF Healty enhances are<br>apprendent and the second versus enhances are apprendent and the second versus and the<br>apprendent and the second versus enhances are apprendent and the second versus are apprendent and<br>apprendent and the second versus enhances are apprendent and the<br>apprendent and the second versus enhances are apprendent and the<br>apprendent and the second versus enhances are apprendent and the<br>apprendent and the second versus enhances are apprendent and the<br>apprendent and the second versus are apprendent and the<br>apprendent and the second versus are apprendent and the<br>apprendent and the second versus are apprendent and the<br>apprendent and the second versus are apprendent and the<br>apprendent and the second versus are apprendent and the<br>apprendent and the second versus are apprendent and the<br>apprendent and the second versus are apprendent and the<br>apprendent and the second versus are apprendent and the<br>apprendent and the second versus are apprendent and the second versus are apprendent and the<br>apprendent and the second versus are apprendent and the second versus are apprendent and the<br>apprendent are apprendent and the second versus are apprendent and the<br>apprendent are apprendent and the second versus are apprendent and the second versus are apprendent and the<br>apprendent are apprendent and the<br>apprendent are apprendent are apprendent are apprendent |     |

## Advanced search

Selecting the advanced search button allows you to undertake a more detailed or complex search. This search form gives you more flexibility in formulating your search. You can use the drop-down menus to limit your search terms to different fields eg. The title

| ← → C ■ Secure   https://www.cochranelibrary.com/advanced-search?q | = &ct = 1                                                                 |                                               |                                                                      | ☆ : |
|--------------------------------------------------------------------|---------------------------------------------------------------------------|-----------------------------------------------|----------------------------------------------------------------------|-----|
| Cochr                                                              | Trusted evidence.<br>Informed decisions.<br>Better health.                | English •                                     | Cochrane.org 🖓 🔺 Sign In                                             |     |
| Cochrane Reviews 👻                                                 | Trials 👻 Clinical Answers 👻 About 👻                                       | Help 🔻                                        |                                                                      |     |
| Advanced Se                                                        | arch                                                                      |                                               |                                                                      |     |
| Please note that the Adv                                           | ranced Search is optimised for Projish search terms. Certain features, su | uch as search operators and MeSH terms, are o | only available in English.                                           |     |
| Search Search mai                                                  | nager Medical to (MeSH)                                                   |                                               |                                                                      |     |
|                                                                    |                                                                           | 🖏 Save s                                      | earch View searches ? Search help                                    |     |
|                                                                    |                                                                           |                                               |                                                                      |     |
| Title Abstract Keyword<br>Title Abstract Key                       | ype a search term                                                         |                                               |                                                                      |     |
| Abstract<br>Author<br>Keyword                                      |                                                                           | ▼ Search limits → Send                        | to search manager <b>Q</b> Run search                                |     |
| All Text<br>Publication Type<br>Source                             |                                                                           |                                               |                                                                      |     |
| DOI<br>Accession Number                                            |                                                                           |                                               |                                                                      |     |
|                                                                    |                                                                           |                                               |                                                                      |     |
|                                                                    |                                                                           |                                               |                                                                      |     |
|                                                                    |                                                                           |                                               |                                                                      |     |
| Coct                                                               | irane                                                                     | About Cochrane Publications                   | Community Contact Us                                                 |     |
|                                                                    |                                                                           | Browse Publications<br>Browse by Subject      | Advertisers & Agents Help & Support<br>Contact Us Terms & Conditions | _   |
|                                                                    |                                                                           |                                               |                                                                      |     |

Using the Search Manager enables you to create and save complex multi-line searches. You can insert lines by clicking on the + button:

| ← → C  Secure   https://www.cochranelibr | rany.com/advanced-search/sear-manager                                                                                                    |
|------------------------------------------|----------------------------------------------------------------------------------------------------|
|                                          | Cochrane Trusted evidence.<br>Informed decisions.<br>Better health.                                                                                                  |
|                                          | Cochrane Review 🔹 Trials 👻 Clinical Answers 👻 About 👻 Help 💌                                                                                                    |
|                                          | Advanced Search                                                                                                    |
|                                          | Please note the the Advanced Search is optimised for English search terms. Certain features, such as search operators and MeSH terms, are only available in English. |
|                                          | Search Aarch manager Medical terms (MeSH)                                                                                                    |
|                                          | Since this search *   Verw solved searches.  ? Search help                                                                                                    |
|                                          | + Pet                                                                                                    |
|                                          | →     #1     [Fipe a search term or use the S or MeSH buttors to compose     S ▼     [MeSH▼]     Limits     N/A                                                      |
|                                          | 🗙 Clear all                                                                                                    |
|                                          |                                                                                                    |
|                                          | B Sine this search *                                                                                                    |
|                                          | Part                                                                                                    |
|                                          |                                                                                                    |

Type in multiple searches and combine using your Boolean logic **and or not**. With Cochrane you have to type in the **# no** to combine

| Contraction of the second second seco | • 4) 19 * 1942<br>0500/2019<br>(신) (전) 전                                                 |
|----------------------------------------------------------------------------------------------------|------------------------------------------------------------------------------------------|
|                                                                                                    | 🔅 🛓 Sign In                                                                              |
| Cochrane Reviews   Trials  Clinical Answers  About  Help  Advanced Search  Please note that the Advan  Please note that the Advan  Clinical Answers  About  Help  Clinical Answers  About  Help  Help  Clinical Answers  About  Help  Help | in English.                                                                              |
| Search Search manager Medical terms (MeSH)                                                                                                    | deaachas ? Searchhelp<br>Prot                                                            |
|                                                                                                    | Limits         6477           Limits         57           I         Limits           N/A |
| ¥ Clear all<br>23 Sove this search ▼ ◆ Version                                                                                                    | Highlight orphan lines  dearches  Search help                                            |
|                                                                                                    |                                                                                          |
|                                                                                                    |                                                                                          |

Note: Search strategies can be saved but you will need to register and then sign into the Cochrane Library.

When viewing results pay particular attention to what they actually are: e.g. Cochrane review, other reviews, trials etc. Search Manager allows you to build up a search history:

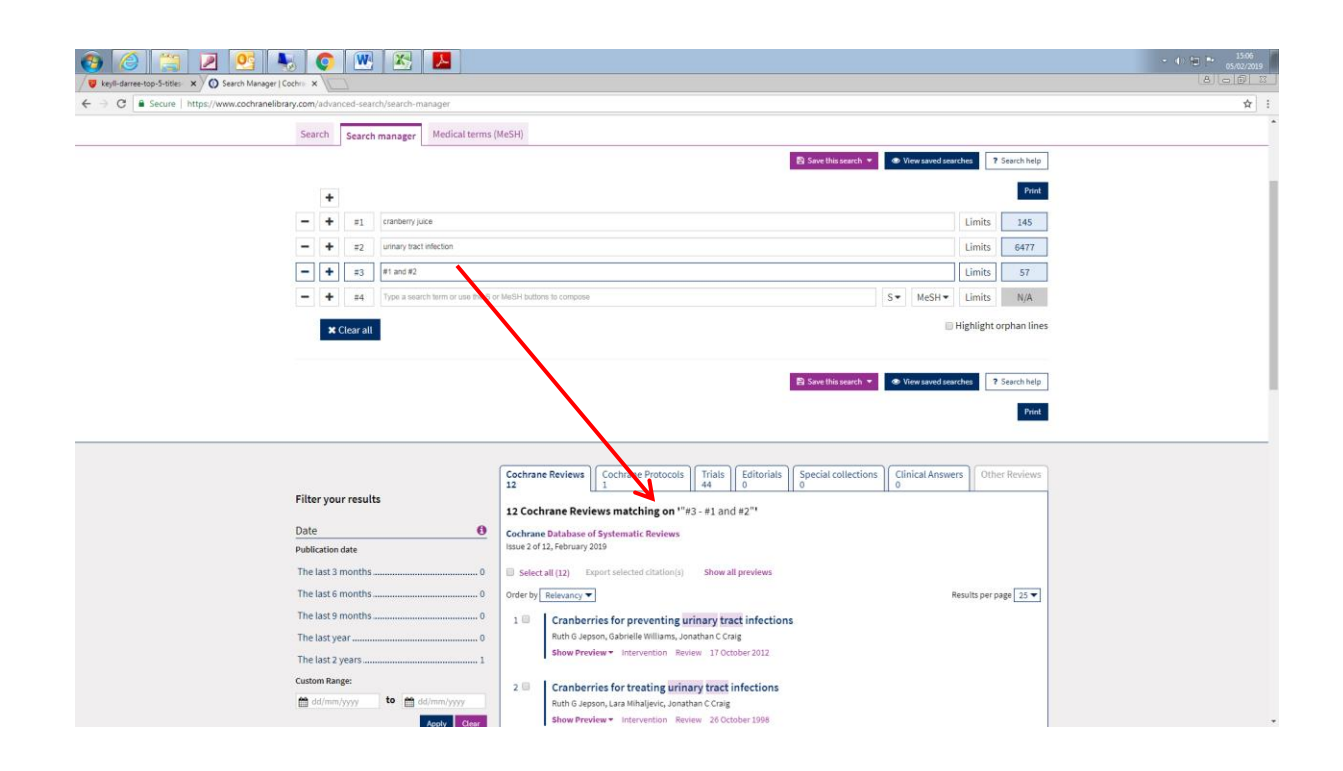

#### Mesh Search

For experienced users, the MeSH browser offers various features to allow users to customize their search and to add MeSH searches to Search Manager to create complex searches.

Searching MeSH index terms is the most comprehensive way of finding relevant items. MeSH stands for Medical Subject Headings. It is a thesaurus of index terms and allows you to search for articles that are indexed with your term and therefore very relevant.

To do a MeSH Search, click the link on the advanced search page and then Medical Terms (MeSH).

A search box will appear. Enter a term that you want to look up and click **Look Up**.

| ← → C a Secure   https://www.cochranelibrary | .com/advanced-search/mesh                                                                                                    |                                                                      |                                                                                                    |                                                                                                    |                  |                                                                                                    | /                                                 | ☆ : |
|----------------------------------------------|----------------------------------------------------------------------------------------------------|----------------------------------------------------------------------|----------------------------------------------------------------------------------------------------|----------------------------------------------------------------------------------------------------|------------------|----------------------------------------------------------------------------------------------------|---------------------------------------------------|-----|
|                                              | Cochrane Reviews 🔻                                                                                                    | Trials 👻 Clinical                                                    | Answers 👻                                                                                                    | About 👻 He                                                                                                  | p <del>-</del>   |                                                                                                    |                                                   | ^   |
|                                              | Advanced Search<br>Please note that the Advanced<br>Search Search manager                                                                  | Search is optimised for Engl                                         | ish search terms. Ce                                                                                                    | rtain features, such as sez                                                                                 | rch operators an | nd MeSH terms, are only available in Anglish.                                                                              |                                                   |     |
|                                              | Psoriasis Definition Psoriasis - A common genet for nails calo genetatia est                                                               | cally determined, chronic, in                                        | Select sub                                                                                                    | headings / qualifiers                                                                                       | unded erythema   | Vice and sources     Look up     toos, dry, scaling patches. The lesions have be the fundamental anticologic feature in on | Search help     Clear     predilection     orisis |     |
|                                              | Thesaurus Matches<br>Exact Term Match<br>Psoriasis                                                                                         | unaces, and the func                                                 | MeSH Trees<br>MeSH term - Psc<br>Explode all tree<br>Single MeSH te                                                          | priasis<br>sri (unexploded)                                                                                 | « <sup>A</sup>   | Search Results<br>There are 2831 results for your search on<br>- MeSH descriptor: Psoriasis<br>- Explode all trees         | 0118315.                                          |     |
|                                              | Synonyms: Psoriases; Palmop<br>Pustulosis Palmaris et Plantar<br>Soles; Pustular Psoriasis of Pa<br>Phrase Matches<br>Arthritis, Psoriatic | lantaris Pustulosis;<br>is; Pustulosis of Palms and<br>ims and Soles | <ul> <li>Explode selecte</li> <li>Tree number</li> <li>Skin and Conne</li> <li>Skin Disease</li> <li>Skin Disease</li> </ul> | ed trees<br>er 1<br>ctive Tissue Diseases [+2]<br>is [+47]<br>iases, Papulosquamous [+5]                    | Select           | Add to search manager Trials Cochrane Reviews                                                                              | 2817<br>14                                        |     |
|                                              | Synonyms: Psoriasis, Arthritic<br>Arthritic Psoriasis<br><b>Psoriasis</b><br>Synonyms: Pustular Psoriasis                                  | Psoriasis Arthropomica;<br>In Palms and Soles                        | Derm<br>Licher<br>Parap<br>Pityri<br>Psoriz<br>Art                                                                           | atitis, Seborrheic<br>noid Eruptions [+4]<br>isoriasis [+1]<br>asis [+3]<br>asis [+1]<br>thritis, Psoriatic |                  | Save search                                                                                                    | View results                                      |     |
|                                              | Any Word Match                                                                                                    |                                                                      |                                                                                                    |                                                                                                    | v                |                                                                                                    |                                                   |     |

A tree structure will appear as above. This shows the term you entered within its indexing hierarchy. Click view results.

You can see by the hierarchical structure that it is one of the Skin Diseases, Papulosquamous. Psoriasis itself has a narrower term: Arthritis, Psoriatic. Because the most specific index term possible is always assigned, an article about psoriatic arthritis will be indexed with the term Arthritis, Psoriatic and NOT Psoriasis. For this reason, you should always include the narrower terms in your search, if there are any by selecting **Explode all trees**:

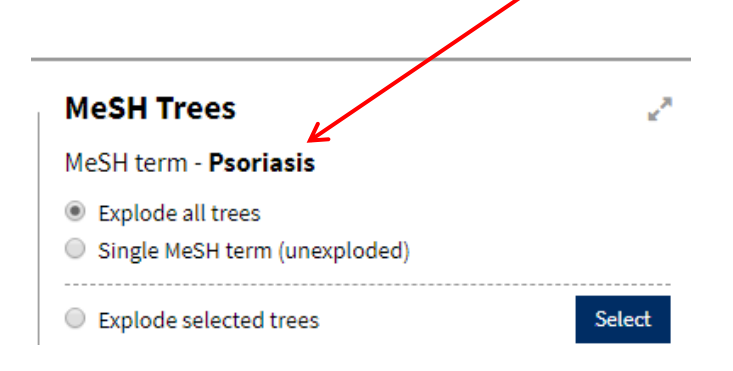

If you type a word into the MeSH and there is not a MeSH term that matches it you will get suggestions as below:

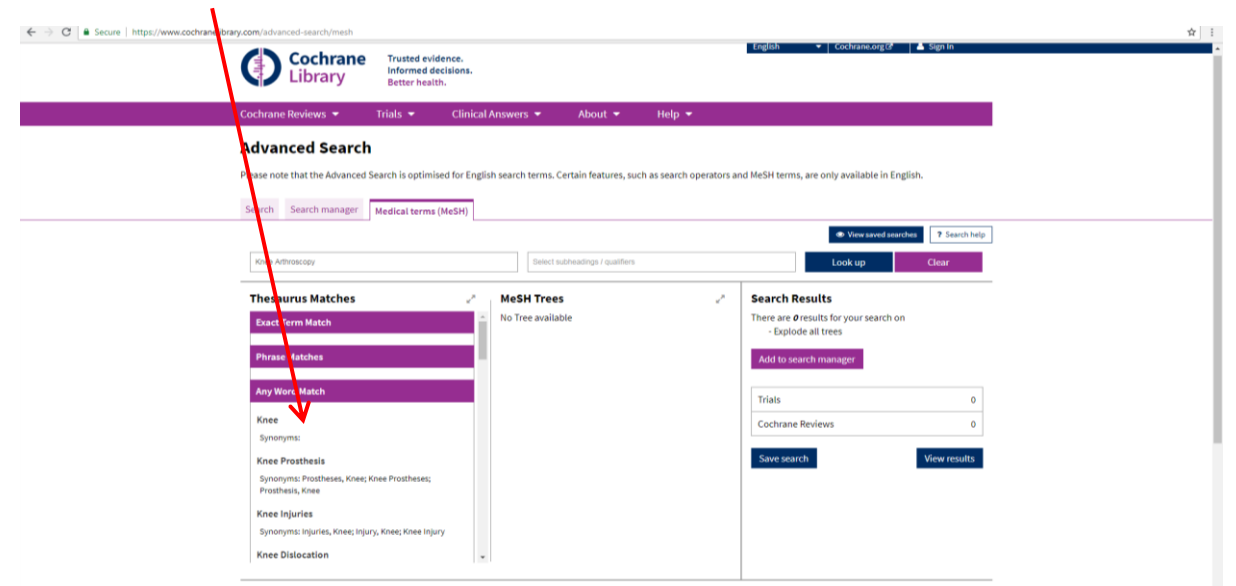

Persevere and scroll down the suggested list. Sometimes your topic will appear further down the list phrased slightly differently.

| C Secure   https://www.cochranelibrary.com/advanced-search/mesh   |                                                            |                                  |                   |                                               |  |
|-------------------------------------------------------------------|------------------------------------------------------------|----------------------------------|-------------------|-----------------------------------------------|--|
| Cochrane<br>Library                                               | Trusted evidence.<br>Informed decisions.<br>Better health. |                                  |                   | English 👻 Cochrane.org 🕼   🌢 Sign In          |  |
| Cochi ine Reviews 👻                                               | Trials 👻 Clinical Answers 👻                                | About 👻 He                       | p 👻               |                                               |  |
| Advanced Search                                                   |                                                            |                                  |                   |                                               |  |
| Please noe that the Advanced S                                    | earch is optimised for English search term                 | s. Certain features, such as sea | rch operators and | f MeSH terms, are only available in English.  |  |
|                                                                   |                                                            |                                  |                   |                                               |  |
| Search manager                                                    | Medical terms (MeSH)                                       |                                  |                   |                                               |  |
|                                                                   |                                                            |                                  |                   | View saved searches     ? Search help         |  |
| Knee Arthrosomoy                                                  | Sele                                                       | ct subheadings / qualifiers      |                   | Look up Clear                                 |  |
| Thesaurus Matches                                                 | Z MeSH Tr                                                  | 200                              | 2                 | Search Results                                |  |
|                                                                   | * No Tree av                                               | ilable                           |                   | There are <b>0</b> results for your search on |  |
| Patella<br>Synonyms: Knee Can: Knee Can                           | is: Kneecan: Kneecans:                                     |                                  |                   | - Explode all trees                           |  |
| Patellas                                                          |                                                            |                                  |                   | Add to search manager                         |  |
| Arthroplasty, Replacement,                                        | Knee                                                       |                                  |                   |                                               |  |
| Synonyms: Arthropusty, Replac                                     | ement, Partial Knee;<br>c Arthroplasty, Total              |                                  |                   | Trials 0                                      |  |
| Knee; Replacement Arthroplast                                     | y, Knee; Arthroplasty,                                     |                                  |                   | Cochrane Reviews 0                            |  |
| Arthroplasties, Replacement, Kr                                   | ies, Knee Replacement;<br>nee; Total Knee                  |                                  |                   |                                               |  |
| Arthroplasty; Replacement, Tota<br>Replacement Arthroplasties; Kr | al Knee; Knee<br>iee Arthroplasty, Total;                  |                                  |                   | Save search View results                      |  |
| Knee Replacement, Total; Repla                                    | cement Arthroplasties,                                     |                                  |                   |                                               |  |
| Unicompartmental; Knee Arthr                                      | splasty, Unicondylar;                                      |                                  |                   |                                               |  |
| Partial Knee Replacement; Parti<br>Unicondvlar Knee Replacement   | al Knee Arthroplasty;<br>;: Unicompartmental               |                                  |                   |                                               |  |
| Knee Replacement; Knee Arthro                                     | plasty, Partial;                                           |                                  |                   |                                               |  |
| Arthroplasty, Unicompartmenta                                     | i Knee; Unicondylar                                        |                                  |                   |                                               |  |

#### Saving records

Once you have done a search on selected topic select the result(s) you wish to save by ticking the box(es) on the left. Then click on **Export Selected citation(s)** 

| 🔞 🍘 🖉 💁 💁 🌄 🖉 🗷                                                                                   |                              |                                                                                                    | - () 🗐 🍽 14:00<br>06/02/2019 |
|---------------------------------------------------------------------------------------------------|------------------------------|----------------------------------------------------------------------------------------------------|------------------------------|
| V Isle of Man Government 🗙 D Suicide Squar (2016) 🔹 🗙 M Sepsis overview - NICE P. 🗙 O Search   Co | ochrane Library X            |                                                                                                    |                              |
| ← → C = Secure   https://www.cochranelibery.com/search                                            |                              |                                                                                                    | ☆ :                          |
| Cashimura a suite                                                                                 |                              | English 👻 Cochrane.org 🕼 🛔 Sign In                                                                                                    |                              |
| Cocnrane Irusted evide                                                                            | isions.                      | Title Abstract Keyword ▼ diabetes Q                                                                                                    | _                            |
| LIDIALY Better health                                                                             |                              | Browse Advanced search                                                                                                    |                              |
| Casheren Basiane - Triate -                                                                       | Clinical Annuary -           | About - Date -                                                                                                    |                              |
| COCITAIN REVIEWS * THATS *                                                                        | Clinical Answers •           | About • Help •                                                                                                    |                              |
|                                                                                                   |                              |                                                                                                    |                              |
|                                                                                                   | Cochrane Reviews             | ht ne Protocols Trials Editorials Special collections Clinical Answers More                                                                               |                              |
| sear mos                                                                                          | 397 55                       | 64122 15 3 65 · ·                                                                                                    |                              |
| Filter your results                                                                               | 397 Cochrane Reviews         | mitching on 'diabetes in Title Abstract Keyword'                                                                                                    |                              |
| Date                                                                                              | Cochrane Database of Syst    | ne lie Paulours                                                                                                    |                              |
| Publication date                                                                                  | Issue 2 of 12, February 2019 |                                                                                                    |                              |
| The last 3 months                                                                                 | Select all (397) Export      | selected citation(s) Show all previews                                                                                                    |                              |
| The last 6 months 24                                                                              | Order by Delaware T          | Baruite our para 11                                                                                                    |                              |
| The last 0 months                                                                                 | order by Relevancy •         | results per page 22 *                                                                                                    |                              |
| The last 9 months                                                                                 | 1 Ayurvedic tre              | atments for diabetes mellitus                                                                                                    |                              |
| The last year                                                                                     | Show Preview *               | , kosnni Monan, Srionaran Kamaratnam, Deepak Panneerseivam<br>Intervention Review 7 December 2011                                                         |                              |
| The last 2 years                                                                                  |                              |                                                                                                    |                              |
| Custom Range:                                                                                     | 2 🗷 🛛 Ozone therap           | y for treating foot ulcers in people with diabetes                                                                                                    |                              |
| dd/mm/yyyy to 🛱 dd/mm/yyyy                                                                        | Jian Liu, Peng Zha           | ng, Jing Tian, Lun Li, Jun Li, Jin Hui Tian, KeHu Yang                                                                                                    |                              |
| Apply Clear                                                                                       | Show Preview *               | Intervention Review 27 October 2015 Free access                                                                                                    |                              |
|                                                                                                   |                              |                                                                                                    |                              |
| Status                                                                                            | 3 Oral anti-diat             | etic agents for women with established diabetes/impaired glucose tolerance or<br>ational diabetes planning pregnancy, or pregnant women with pre-existing |                              |
| New search                                                                                        | diabetes                     |                                                                                                    |                              |
| Conclusions changed                                                                               | Joanna Tieu, Suzi            | tte Coat, William Hague, Philippa Middleton, Emily Shepherd                                                                                               |                              |
|                                                                                                   | Show Preview *               | Intervention Review 18 October 2017 Free access                                                                                                    |                              |
| Language                                                                                          | s 🗷 📕 Current materia        | far turns 2 diskutter malliture                                                                                                    |                              |
| Español 258                                                                                       | Cheow Peng Ooi,              | ieng Cheorg Loke                                                                                                    |                              |
| Show 13 more *                                                                                    | Show Preview -               | Intervention Review 3 September 2013 Free access                                                                                                    |                              |
| Туре 🚯                                                                                            |                              |                                                                                                    |                              |
| Intervention                                                                                      | 5 🖉 🛛 Lifestyle inter        | ventions for the treatment of women with gestational diabetes                                                                                             |                              |
|                                                                                                   | Julie Brown, Nisre           | en A Alwan, Jane West, Stephen Brown, Christopher JD McKinlay, Diane Farrar, Caroline A Crowther                                                          |                              |

This will then give you the option to save the citation to reference management software (you can save it to Refworks) or download.

| Export selected citation(s)                                                                                                    | ×            |
|----------------------------------------------------------------------------------------------------|--------------|
| 4 citation(s) selected for download                                                                                                    | $\mathbf{X}$ |
| Save citation to: 📃 CiteULike 🔤 Mendeley 🚫 RefWorks                                                                                                    |              |
| Select the format you require from the list below                                                                                                    |              |
| Plain text RIS (EndNote) RIS (Reference Manager) RIS (ProCit                                                                                                    | te)   BibteX |
| Browiew of format                                                                                                    |              |
| Freview of format                                                                                                    |              |
| ID: CD008474                                                                                                    |              |
| ID: CD008474<br>AU: Liu J                                                                                                    | Â            |
| ID: CD008474<br>AU: Liu J<br>AU: Liu J<br>AU: Zhang P                                                                                                    |              |
| ID: CD08474<br>AU: Liu J<br>AU: Zhang P<br>AU: Tian J                                                                                                    | Î            |
| ID: CD008474<br>AU: Liu J<br>AU: Zhang P<br>AU: Tian J<br>AU: L                                                                                                    | Î            |
| Tic Coe8474<br>AU: Liu J<br>AU: Zhang P<br>AU: Tian J<br>AU: Li L<br>AU: Li L<br>AU: Li J                                                                                                    | Î            |
| TO: CO088474<br>AU: Liu J<br>AU: Liu J<br>AU: Tian J<br>AU: Li L<br>AU: Li J<br>AU: Li J<br>AU: Li J<br>AU: Li J                                                                                         | Î            |
| ID: CD008474<br>AU: Liu J<br>AU: Zhang P<br>AU: Tian J<br>AU: Li J<br>AU: Li J<br>AU: Li J<br>AU: Tian JH<br>AU: Tian JH<br>AU: Yang K                                                                   | Î            |
| TEVEWORTHING<br>ID: CD088474<br>AU: Liu J<br>AU: Zhang P<br>AU: Tian J<br>AU: Li L<br>AU: Li J<br>AU: Tian JH<br>AU: Yang K<br>II: Ozone therapy for treating foot ulcers in people with dia             | abetes       |
| Tervewontonna<br>ID: CO08874<br>AU: Liu J<br>AU: Zhang P<br>AU: Tian J<br>AU: Li L<br>AU: Li J<br>AU: Li J<br>AU: Tian JH<br>AU: Yang K<br>TI: Ozone therapy for treating foot ulcers in people with dia | abetes       |

Remember, if you want to save searches you will need to be logged into Cochrane Library.

### Search Tips

• If you want to search a phrase, you must enter it with quotes, e.g. **"colon cancer"**, otherwise the words will be searched as colon AND cancer, which will give many irrelevant results.

• Plurals are automatically searched, so searching child will also find children.

• You can truncate terms by using \*, **e.g. depress**\* will find depression, depressive, depressed, etc. You can truncate at either end of a word or in the middle, e.g. \***depress**\* also finds antidepressants.

• Some alternative spellings are automatically searched (e.g. tumor/tumour), but to be certain of catching them, use internal truncation, e.g. **isch\*mic** to find ischaemic or ischemic.

• Use brackets to control the order in which the search executes, if you are using a combination of AND and OR, e.g. magnesium AND (eclampsia OR perinatal asphyxia).

• NEAR can be used instead of AND to narrow your search. e.g. **smoking NEAR pregnancy** will find the two words within 6 words of each other in either order, so it is more specific than using AND. NEAR/n will find the words within n words of each other in either order, e.g. NEAR/4.

Click on search help box for further tips and advice on how to get the most from searching the Cochrane Library

| Cochrane Cochrane Cochrae Cochrane Cochrane Cochrane Cochrane Cochrane Cochrane Coch |
|----------------------------------------------------------------------------------------------------|
| Cochrane Reviews 👻 Trials 👻 Clinical Answers 💌 About 💌 Help 💌                                                                                                    |
| Advanced Search                                                                                                    |
| Please note that the Advanced Search is optimised for English search terms. Certain features, such as search operators and MeSH terms are only available in English.                                                                                                    |
| Search Search manager Medical terms (MeSH)                                                                                                    |
| Save search  Wew searches 75 earch help                                                                                                    |
| Title Abstract Keywood                                                                                                    |
| (Word variations have been searched)                                                                                                    |
| ★ Search limits     ◆ Send to search manager     Q Run search                                                                                                    |
| × Clear all                                                                                                    |

If you have registered with Cochrane on the home page you will be allowed to save your searches to retrieve at a later stage. Once you have saved and named a search, it is listed within your My Profile area. You can choose to re-run the search at any time, or use the search to set an e-mail alert profile so that you will be notified as soon as an article matching the search is published online.

Thank you for taking the time to read this guide, and if you have any further questions then please get in touch with us at <u>librarykeylldarree@gov.im</u> or on 642993.

We'd also love your feedback on this training, please spare 2 minutes to fill out our <u>Online Training</u> <u>Feedback Survey</u>

Reviewed: February 2019